## Zyxel DX-3300 laitteen siltaaminen

1. Kirjaudu laitteen hallintaan osoitteessa https://192.168.1.1. Tunnukset löytyvät laitteessa olevasta tarrasta.

| ZYXEL DX3300-TO |           |         |
|-----------------|-----------|---------|
|                 | Login     |         |
|                 | User Name |         |
|                 | admin     |         |
|                 | Password  |         |
|                 | 1         | $\odot$ |
|                 | Login     |         |
|                 |           |         |
|                 |           |         |

2. Valitse oikeasta yläkulmasta valikko (3 viivaa)

| Connectivity | System Info      |                                      |
|--------------|------------------|--------------------------------------|
|              | Model Name       | DX3300-T0                            |
|              | Firmware Version | V5.50(ABVY.2)C0                      |
|              | System Uptime    | 0 days 0 hours 18 minutes 51 seconds |
|              | LAN MAC Address  | 7C:77:16:95:DB:A0                    |
|              | VDSL WAN         | Rx:34845 Tx:7888 (Kbps)              |

3. Valitse Network Setting ja Broadband

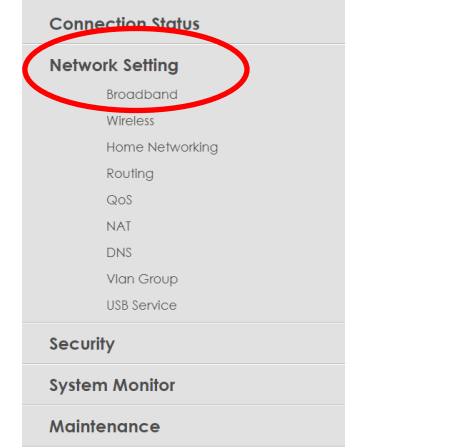

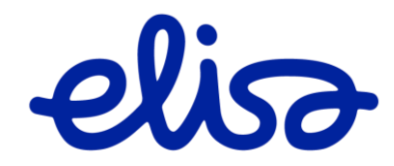

≡

| ······································ |                                  |                            |                                    |                                  |               |                 |                     |             |                           |              |                    |               |
|----------------------------------------|----------------------------------|----------------------------|------------------------------------|----------------------------------|---------------|-----------------|---------------------|-------------|---------------------------|--------------|--------------------|---------------|
| Broad                                  | band                             | Cellular                   | Backup                             | Advanced                         |               |                 |                     |             |                           |              |                    |               |
| Use th<br>provic                       | ils screen to d<br>ded by your l | change you<br>SP to config | ur Zyxel Device<br>gure WAN settir | 's Internet access setti<br>ngs. | ngs. The summ | nary table show | ws you the configur | red WAN ser | vices (connections) on th | ne Zyxel Dev | ice. Use informati | on            |
|                                        |                                  |                            |                                    |                                  |               |                 |                     |             |                           |              | + Add New I        | WAN Interface |
| #                                      | Name                             | Туре                       | Mode                               | Encapsulation                    | 802.1p        | 802.1q          | IGMP Proxy          | NAT         | Default Gateway           | IPv6         | MLD Proxy          | Modify        |
| 1                                      | ADSL                             | ATM                        | Routing                            | IPoE                             | N/A           | N/A             | Y                   | Y           | Y                         | Y            | Y                  |               |
| 2                                      | VDSL                             | PTM                        | Routing                            | IPoE                             | N/A           | N/A             | Y                   | Y           | Y                         | Y            | Y                  | Ø į           |
| 3                                      | ETHWAN                           | ETH                        | Routing                            | IPoE                             | N/A           | N/A             | Y                   | Y           | Y                         | Y            | Y                  | <b>C A</b>    |

## 4. Valitse liittymä tekniikkasi mukainen yhteys (ADSL / VDSL / ETH) ja Modify

## 5. Valitse kohdasta Mode asetus "Bridge". Lopuksi klikkaa sivun alareunasta "Apply"

| <                 |                       | Edit WAN Ir | nterface |       |          |
|-------------------|-----------------------|-------------|----------|-------|----------|
|                   | General               |             |          | VLAN  |          |
| Name              | VDSL                  |             | 802.1p   |       |          |
| Туре              | VDSL over PTM         |             | 802.1q   |       | (1~4094) |
| Mode              | Routing -             |             |          | ΛΑΤΙΙ |          |
| Encapsulation     | IPoE 🗸                |             |          | MIG   |          |
| IPv4/IPv6<br>Mode | IPv4 IPv6 DualStack 🗸 |             | MTU      | 1500  |          |

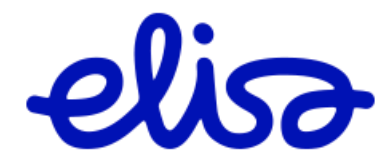